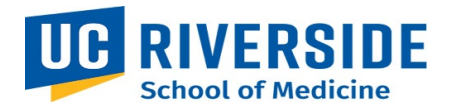

## **SOM Business Operations Procurement Commodity Request Form Process**

Purpose: The purpose of this document is to outline the process for entering a Procurement Commodity request using the ServiceLink form. This process applies to but is not limited to requests such as supply orders, memberships/ subscriptions or any tangible items, this form is not to be used for professional services. Professional Services are requested via the Procurement Service Request Form.

## **Entering a request**

 On the SOM Intranet Homepage <u>https://medschoolintranet.ucr.edu/</u> select "ServiceLink Requests- All Departments"

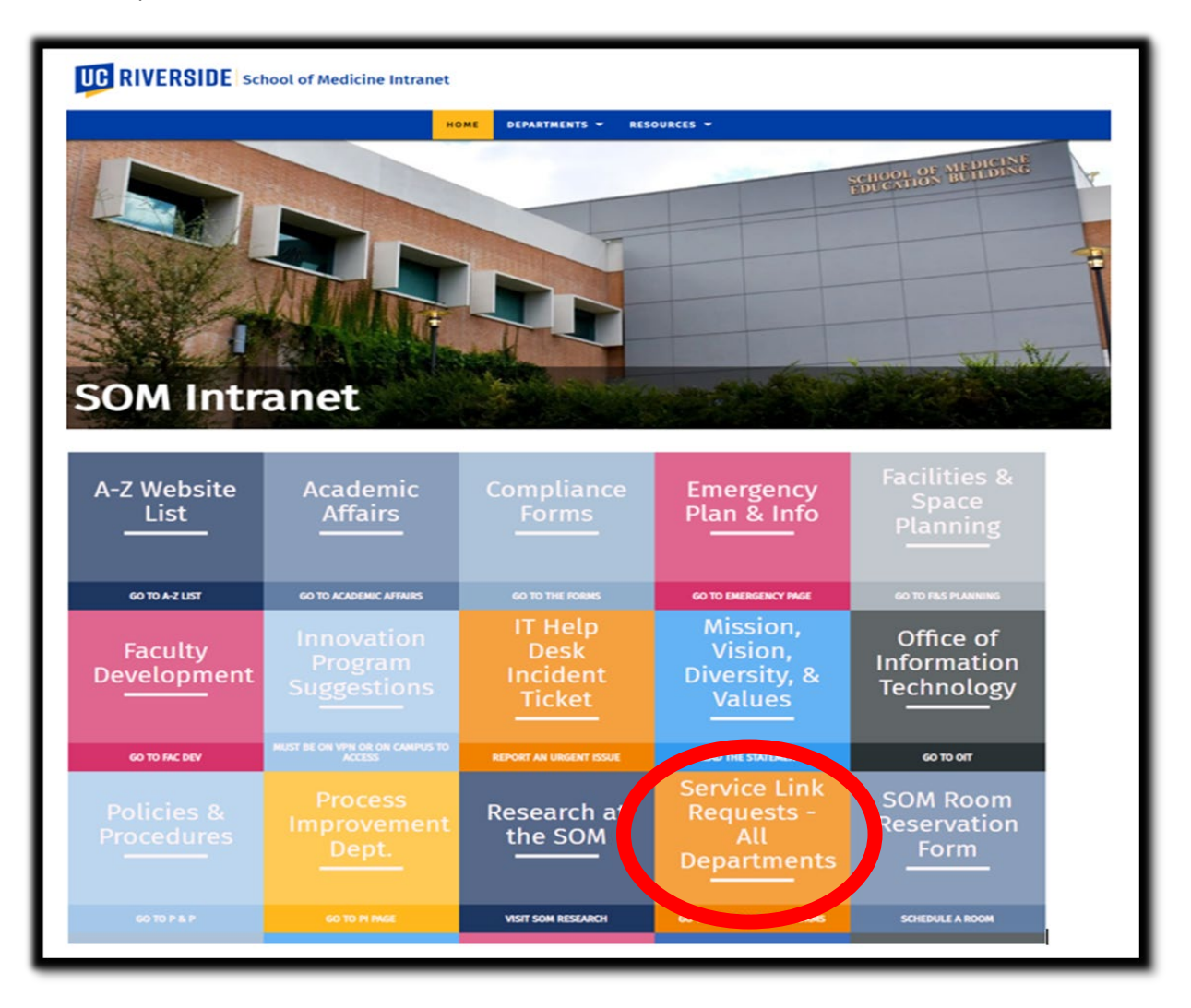

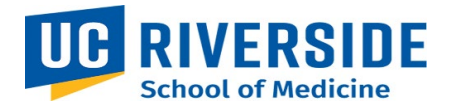

2. In the Categories list, select "Business Operations." In the Service Catalog section select "Procurement Commodity Request."

| Categories                                          | Service Catalo                                                                                                  | a                                              |                                                                                                    |  |  |  |
|-----------------------------------------------------|----------------------------------------------------------------------------------------------------|------------------------------------------------|----------------------------------------------------------------------------------------------------|--|--|--|
| Business Operations                                 |                                                                                                    | 3                                              |                                                                                                    |  |  |  |
| Enailities 2                                        | Business Operations                                                                                             |                                                |                                                                                                    |  |  |  |
| Faculty Development 1 OIT Security 3 OIT Services 1 | Entertainment Preapproval<br>Form                                                                               | Fund Transfer Requests /<br>Fund Swap Requests | Generic Request for SOM<br>Business Operations<br>Please use this form for general<br>UCR SOM Business Operations<br>request. |  |  |  |
| Sponsored Research and Prog 1                       | View Details                                                                                                    | View Details                                   | View Details                                                                                                    |  |  |  |
|                                                     |                                                                                                    |                                                |                                                                                                    |  |  |  |
|                                                     | Procurement Commodity<br>Request                                                                                | Procurement Service<br>Request                 | Reimbursement Request<br>Reimbursement Request                                                                                |  |  |  |
|                                                     | View Details                                                                                                    | View Details                                   | View Details                                                                                                    |  |  |  |
|                                                     | Travel Request Form<br>This form is used for both pre-travel<br>arrangements and post-travel<br>reimbursements. |                                                |                                                                                                    |  |  |  |

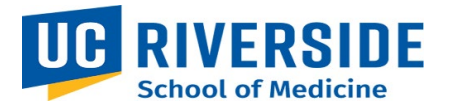

- 3. Complete the form.
  - a. The requestor details will auto populate.
  - b. Enter all missing information in text boxes and drop-down lists (i.e. date needed by, full description of business purpose, complete delivery address, any additional details, etc.).

| Liser Information                                                                                                    |     |                              |        |
|----------------------------------------------------------------------------------------------------|-----|------------------------------|--------|
|                                                                                                    |     | Email                        |        |
| Hailey Vernon                                                                                                    | × v | hailev vernon@ucr edu        |        |
|                                                                                                    |     |                              |        |
| Phone                                                                                                    |     |                              |        |
| (951) 827-7790                                                                                                    |     | SOM Finance & Administration | Ψ      |
| Role                                                                                                    |     |                              |        |
| Procurement Analyst                                                                                                    |     |                              |        |
| Today's Date                                                                                                    |     | *Date needed by              |        |
| 02/08/23                                                                                                    |     |                              |        |
| *Purpose of your order                                                                                                    |     |                              |        |
|                                                                                                    |     |                              |        |
| L                                                                                                    |     |                              |        |
| * Delivery address                                                                                                    |     |                              |        |
|                                                                                                    |     |                              |        |
|                                                                                                    |     |                              |        |
|                                                                                                    |     |                              |        |
| Do you have multiple vendors?                                                                                                    |     |                              |        |
| Do you have multiple vendors?                                                                                                    |     |                              |        |
| Do you have multiple vendors?<br>None                                                                                                    |     |                              | ¥      |
| Do you have multiple vendors?<br>None<br>o you have a quote, contract or agreement?                                                                                                    |     |                              | Ÿ      |
| Do you have multiple vendors?  - None  you have a quote, contract or agreement? - None                                                                                                    |     |                              | · ·    |
| Do you have multiple vendors?  None  b you have a quote, contract or agreement? None  escription                                                                                                    |     |                              | ¥      |
| Do you have multiple vendors? None Do you have a quote, contract or agreement? None escription                                                                                                    |     |                              | ¥      |
| Do you have multiple vendors?  None  Voue  escription                                                                                                    |     |                              | ▼<br>▼ |
| Do you have multiple vendors?  - None  escription  Fotal dollar amount requested                                                                                                    |     |                              | ¥      |
| Do you have multiple vendors?  None  b you have a quote, contract or agreement? None escription  Fotal dollar amount requested  \$                                                                                                    |     |                              | ¥      |
| Do you have multiple vendors?  None  - vone  escription  Total dollar amount requested  \$  your order over 100.000?                                                                                                    |     |                              | ▼<br>▼ |
| Do you have multiple vendors?  None  escription  Fotal dollar amount requested  \$ your order over 100,000? None                                                                                                    |     |                              | ¥      |
| Do you have multiple vendors?<br>None<br>o you have a quote, contract or agreement?<br>- None<br>escription<br>Total dollar amount requested<br>\$<br>your order over 100,000?<br>- None                                                    |     |                              |        |
| Do you have multiple vendors?  None  b you have a quote, contract or agreement? None escription  Fotal dollar amount requested  \$ your order over 100,000? None Name of FAO/Budget Owner                                                   |     |                              | ▼<br>▼ |
| Do you have multiple vendors?  None  b you have a quote, contract or agreement? None escription  Fotal dollar amount requested  \$ your order over 100,000? None Name of FAO/Budget Owner                                                   |     |                              | ▼<br>▼ |
| Do you have multiple vendors?  None  b you have a quote, contract or agreement? None escription  Fotal dollar amount requested  \$ your order over 100,000? None Name of FAO/Budget Owner  Dees this order require two FAO approvals?       |     |                              | ▼<br>▼ |
| Do you have multiple vendors?  None  b you have a quote, contract or agreement? None  escription  Total dollar amount requested  \$ your order over 100,000? None  Vame of FAO/Budget Owner  bes this order require two FAO approvals? None |     |                              |        |

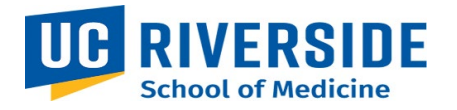

- c. Enter the full FAU.
- d. If any request requires someone to be notified, instructions for adding names to the watchlist is detailed in the next section of this user guide.
- e. State in the comment box if this request is for one PO or multiple PO's.
- f. Add any applicable attachments for your request (i.e. quotes or FAU approvals).
- g. Once complete, select submit.

| FAI | Add R           | emove All          |                    |             |                      |                       |              |         |                 |
|-----|-----------------|--------------------|--------------------|-------------|----------------------|-----------------------|--------------|---------|-----------------|
|     | Actions         | Account            | Activity           | Fund        | Function             | Cost Center           | Project Code | Percent | FAU Code Valid  |
|     |                 |                    |                    |             | No                   | data to display       |              |         |                 |
| Ado | litional Comme  | ents               |                    |             |                      |                       |              |         |                 |
|     |                 |                    |                    |             |                      |                       |              |         |                 |
|     |                 |                    |                    |             |                      |                       |              |         |                 |
|     |                 |                    |                    |             |                      |                       |              |         | Submit          |
| F   | Required inform | nation Date needed | d by Purpose of yo | ur order De | elivery address Name | e of FAO/Budget Owner |              |         |                 |
|     |                 |                    |                    |             |                      |                       |              |         |                 |
|     |                 |                    |                    |             |                      |                       |              |         | Add attachments |

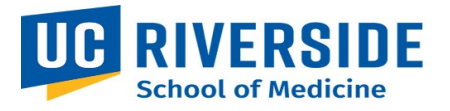

4. After submission the following screen will provide you with the RITM number that was created for the Business Operations Team to review. Note: Do not add someone to the watchlist from this screen. Also, your attachments may not appear from this screen. Click on the RITM number (circled in red below) and this will take you to a new screen.

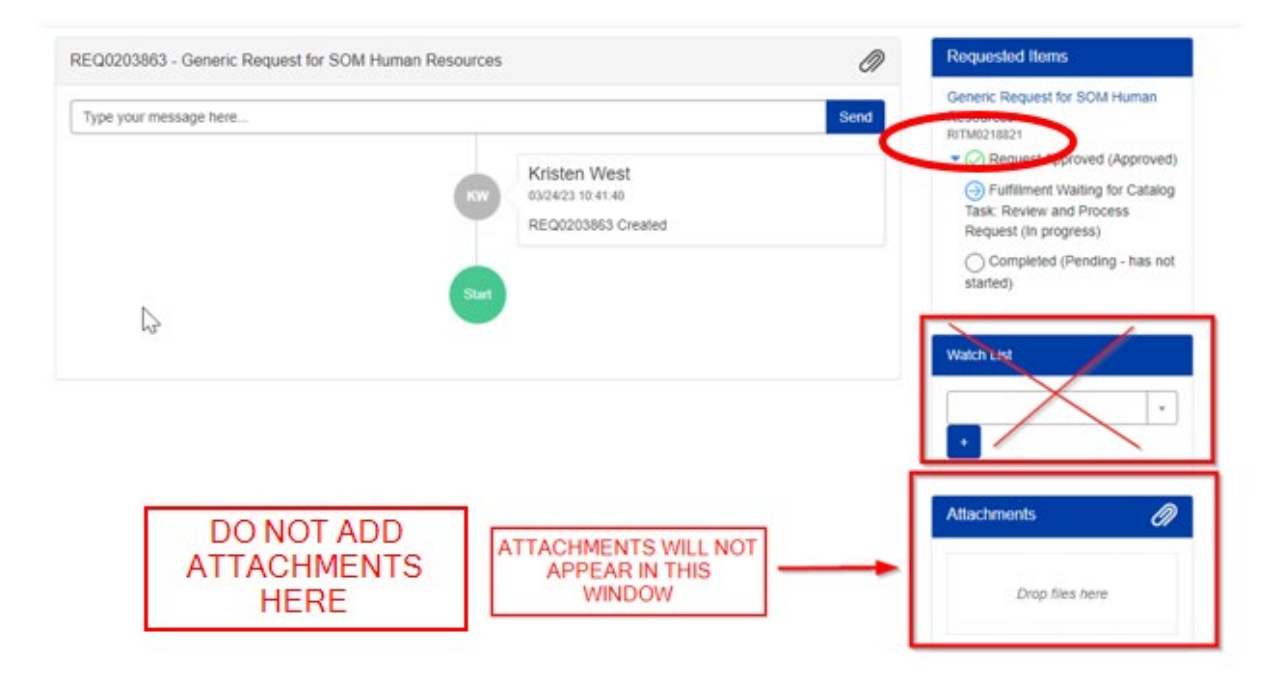

5. After clicking on the RITM number, the screen pictured below will appear. In this screen the attachments should appear, and additional staff may be added to the watchlist by scrolling down.

| ome > Generic Request for SOM Human Re | sources                                                                     | Search |                                                                                                 |
|----------------------------------------|-----------------------------------------------------------------------------|--------|-------------------------------------------------------------------------------------------------|
| eneric Request for SOM Human Resource  | 5                                                                           | Ø      | Your request has been submitted                                                                 |
| ATTACHMENTS WILL<br>APPEAR HERE        | KW Kristen West<br>03242310.41:34<br>Epic Access Request Form.pdf<br>292 KB | Send   | RITM0218821<br>Short description<br>Generic Request for SOM Human<br>Resources<br>State<br>Open |
| 2                                      | KW Kristen West<br>03/24/23 10:41:40<br>RITM0218821 Created                 |        | Priority<br>4 - Low<br>Created<br>3m ago<br>Updated<br>3m ago                                   |
|                                        | Staft                                                                       |        | ✓ Options                                                                                       |

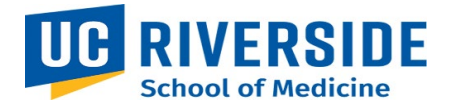

6. Add to the watchlist by typing first name, last name, and plus sign. Any attachments that were previously added will appear in this window. New attachments can be added by clicking on the paper clip on this page.

|   | Role<br>Business Operations and HR<br>Project/Polic<br>Description<br>TEST WATCHLIST |  |
|---|--------------------------------------------------------------------------------------|--|
| 1 | Tickets are picked up within<br>4 hours (M-F 9-5)                                    |  |
|   | Watch List                                                                           |  |
|   | Attachments                                                                          |  |
|   | Epic Access Request Form.pdf<br>(291.7 KB)                                           |  |

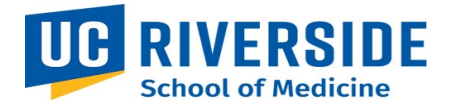

## **Viewing a Request**

1. In the main ServiceLink portal go to "My Dashboard," select "Active Requests."

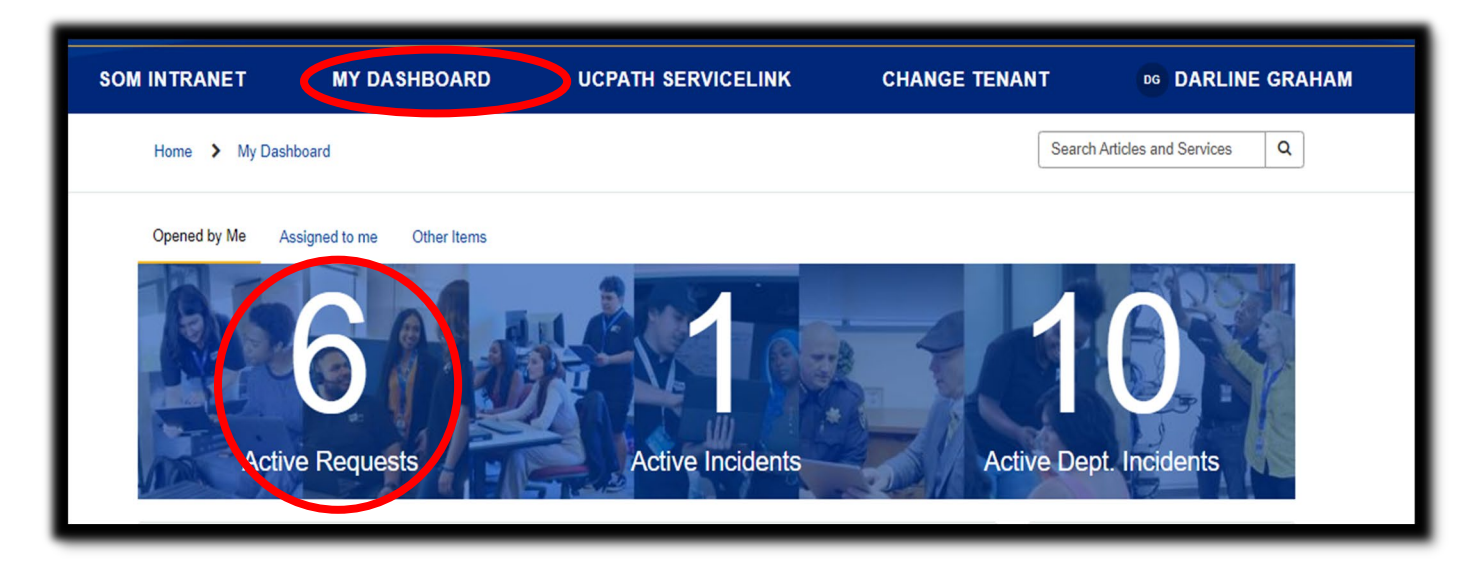

2. All active requests will be displayed. Click on the request.

| SOM INTRAN                                                      | ET MY DASHBOARI    | CHANGE TENANT      | AN ADRIANA NAVARRETE   |
|-----------------------------------------------------------------|--------------------|--------------------|------------------------|
| Home > My Dashboard >                                           | My Active Requests |                    | Search Q               |
| My Active Requests                                              |                    |                    |                        |
|                                                                 |                    | View Open requests | Search open requests Q |
| Request                                                         |                    | State Ass          | ignment Group Updated  |
| Procurement Service Request<br>RiTMoz Au U<br>Adriana Navarrete |                    | Open               | ⊘ 6m ago               |

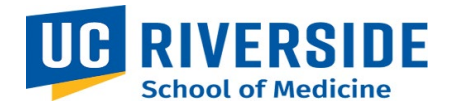

3. After clicking on the request, the status updates and comments will be displayed.

| SOM INTRANET                         | MY DASHBOARD               | CHANGE TENANT | AN ADRIANA NAVARRETE                                 |  |
|--------------------------------------|----------------------------|---------------|------------------------------------------------------|--|
| Home > My Request - RITM0214044      |                            |               |                                                      |  |
| Number<br>RITM0214044                |                            |               | Created Updated State<br>9m ago just now <b>Open</b> |  |
| Procurement Service                  | e Request                  |               |                                                      |  |
| Item<br>Procurement Service AN Adria | ested for<br>ina Navarrete |               |                                                      |  |
| Stage<br>▶ Fulfillment               |                            |               |                                                      |  |
| Activity Attachments Ad              | ditional Details           |               |                                                      |  |
| Type your message here               |                            |               | Post 🕅                                               |  |
| AN Status updates from BO Team       | m                          |               | ☺ just now ● Additional comments                     |  |
| AN RITM0214044 Created               |                            |               | 🕲 9m ago                                             |  |
| Start                                |                            |               |                                                      |  |